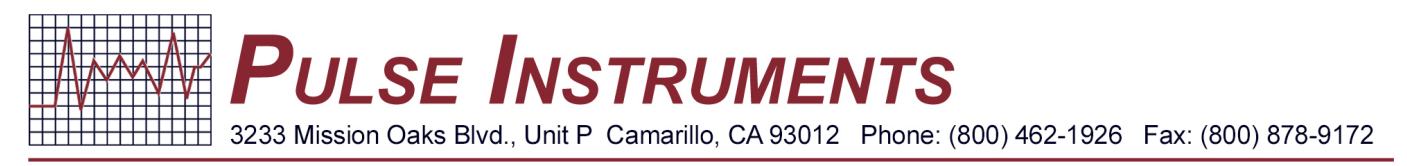

# **Quick Guide**

PH and ORP (170e) to AP110-BNC PH and ORP Transmitters and Controllers

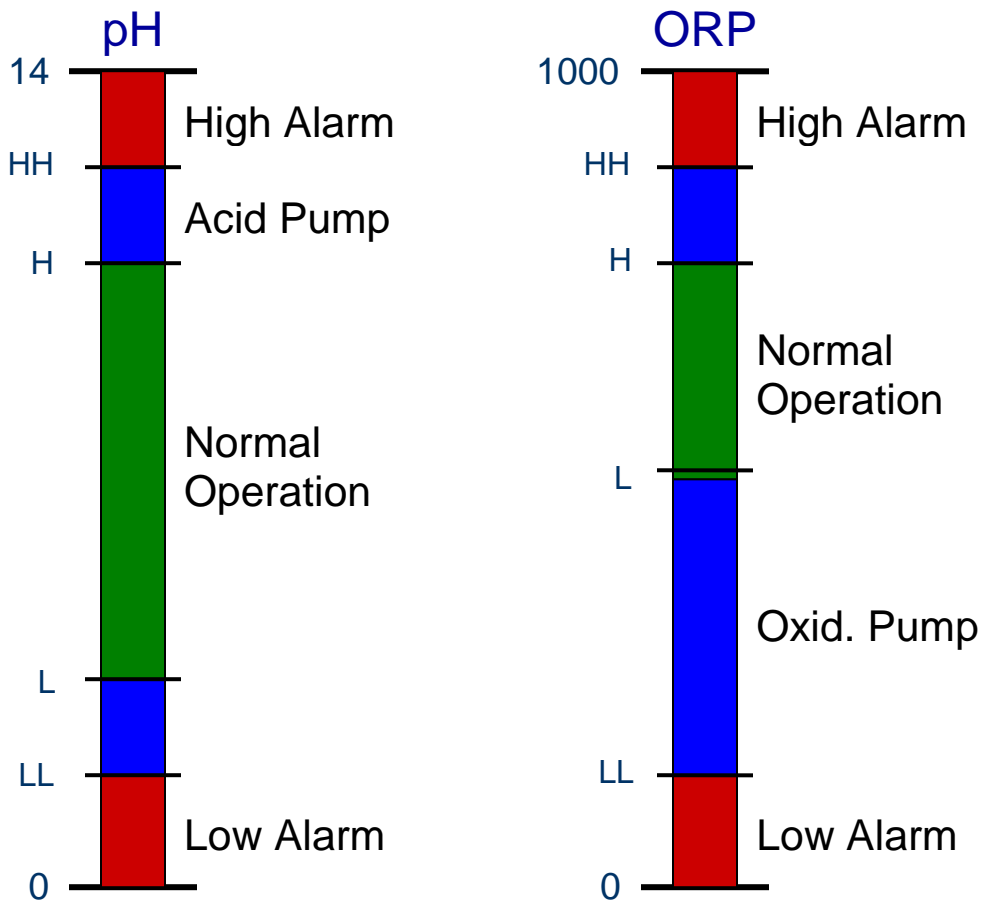

Fig. 1 pH and ORP Control Concept

pH has four alarm set points: high-high, high: chemical injection control through Relay 1 (R1), low, and low-low. ORP also has four alarm set points: high-high, high, low: chemical injection control through Relay 1 (R1), and low-low.

pН

High alarm: turns on above HH Acid pump: turns on above H Low alarm: turns on below LL <u>ORP</u>

High alarm: turns on above HH Oxidation pump: turns on below L Low alarm: turns on below LL

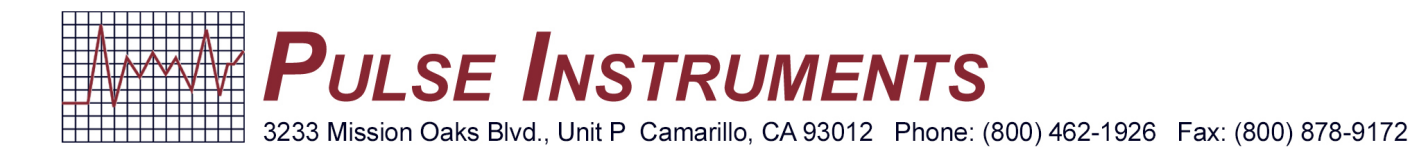

# **pH** Calibration

- 1. Connect the pH electrode to the instrument.
- 2. Place the electrode tip in pH 7.01 buffer solution.
- 3. Press the **A** key on the controller to highlight ph (S1).
- 4. Press Þ
- 5. Press 中
- 6. Press V to highlight Two-Point Buffer cal.
- 7. Press 🗩.

On screen: Ok to disable. Press  $\checkmark$ 

8. On screen: First Buffer Temp.

Press  $\blacksquare$  to highlight number and use  $\uparrow$  or  $\clubsuit$  keys to achieve Temp. Press  $\checkmark$ 

- 9. On screen: First Buffer Value. Repeat **↑ ↓** to achieve 7.01. Press **√**
- 10. On screen: Please remove sensor and put into buffer. Press  $\checkmark$
- 11. Allow to stabilize.
- 12. On screen: Second Buffer Temp. Now place the pH electrode in 4.01 buffer solution.
- 13. Repeat **↑ ♦** keys to achieve Temp. Press **√**
- 14. On screen: Second Buffer Value. Repeat **↑ ↓** to achieve 4.01. Press **√**
- 15. On screen: Please remove sensor and put into buffer. Press  $\checkmark$
- 16. Allow to stabilize. On screen: Calibration Success. Press  $\checkmark$
- 17. On screen: Please rinse sensor and return it to process. Press  $\checkmark$
- 18. Press for on the controller to return to the Main Screen.\*If Calibration fails, please see AP110 manual for possible causes.

#### **ORP** Calibration

- 1. Connect the ORP electrode to the instrument.
- 2. Place the electrode tip in 468mV solution.
- 3. Press **A** on the controller to highlight ORP (S1).
- Press ➡
- 5. Press 中
- 6. Press  $\mathbf{V}$  to highlight One-Point Buffer Cal.
- 7. Press 🛏
- 8. On screen: Ok to disable. Press 🗸
- 9. On screen: Buffer value. Press ➡ to highlight number and use 1 or ↓ to achieve 468. Press ✓
- 10. On screen: Please remove sensor and put into buffer solution. Press  $\checkmark$
- 11. Allow to stabilize. On screen: Calibration Success. Press 🗸
- 12. On screen: Please rinse sensor and return to process. Press  $\checkmark$
- Press f on the controller to return to the Main Screen.
  \*If Calibration fails, please see AP110 manual for possible causes.

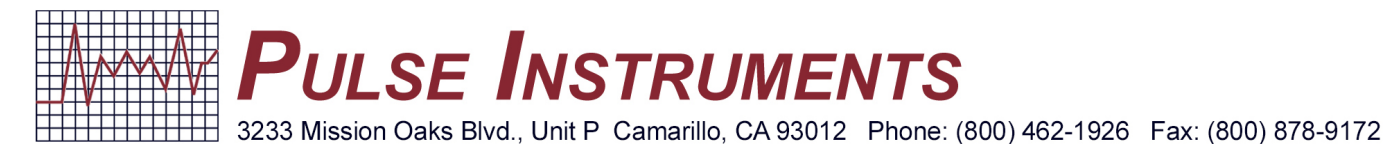

## pH Alarm Settings

- 1. Press **A** to highlight pH (S1).
- 2. Press Þ
- 3. Press 🗙
- 4. Press  $\mathbf{V}$  to highlight desired HH, H, L, LL alarms.
- 5. Press 🕒
- Press ➡ and T or to reach desired Alarm value. Press ✓
- 7. Press **f** on the controller to return to the Main Screen.

#### **ORP Alarm Settings**

- 1. Press **A** to highlight ORP (S1).
- 2. Press
- 3. Press 🗙
- 4. Press **Y** to highlight desired HH, H, L, LL alarms.
- 5. Press Þ
- 6. Press  $\rightarrow$  and  $\uparrow$  or  $\blacklozenge$  to reach desired Alarm value. Press  $\checkmark$
- 7. Press the for on the controller to return to the Main Screen.

## pH Chemical Injection Set Point Through Relay 1 (R1)

- 1. Press  $\mathbf{V}$  to highlight Acid (R1).
- 2. Press Þ
- 3. Press 🗙
- 4. Press  $\mathbf{V}$  to highlight the set point.
- 5. Press Þ
- 6. Press  $\blacksquare$  and  $\uparrow$  or  $\blacklozenge$  to reach desired set point. Press  $\checkmark$
- 7. Press **n** on the controller to return to the Main Screen.

#### pH Dead-Band

- 1. Press  $\mathbf{V}$  to highlight Acid (R1).
- 2. Press 🕒
- 3. Press 🗙
- 4. Press  $\underline{\mathbf{V}}$  to highlight dead-band.
- 5. Press Þ
- 6. Press  $\Rightarrow$  and  $\uparrow$  or  $\blacklozenge$  to reach desired dead-band. Press  $\checkmark$
- 7. Press on the controller to return to the Main Screen.

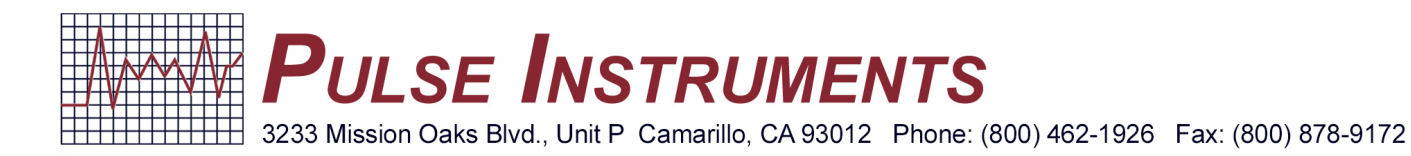

# ORP Chemical Injection Set Point Through Relay 1 (R1)

- 1. Press  $\mathbf{V}$  to highlight Oxid. (R1).
- 2. Press 🗩
- 3. Press 🔀
- 4. Press  $\underline{\mathbf{V}}$  to highlight the set point.
- 5. Press Þ
- 6. Press  $\rightarrow$  and  $\uparrow$  or  $\blacklozenge$  to reach desired set point. Press  $\checkmark$
- 7. Press on the controller to return to the Main Screen.

# **ORP Dead-Band**

- 1. Press  $\mathbf{V}$  to highlight Oxid. (R1).
- 2. Press
- 3. Press 🗙
- 4. Press  $\mathbf{V}$  to highlight dead-band.
- 5. Press Þ
- 6. Press  $\rightarrow$  and  $\uparrow$  or  $\blacklozenge$  to reach desired dead-band. Press  $\checkmark$
- 7. Press on the controller to return to the Main Screen.